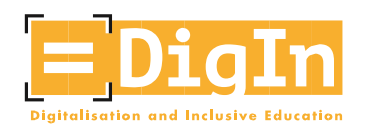

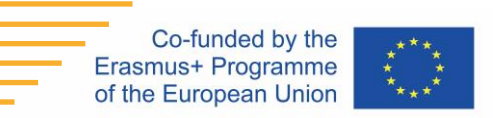

## Manuale di istruzioni del MOOC "DigIn"

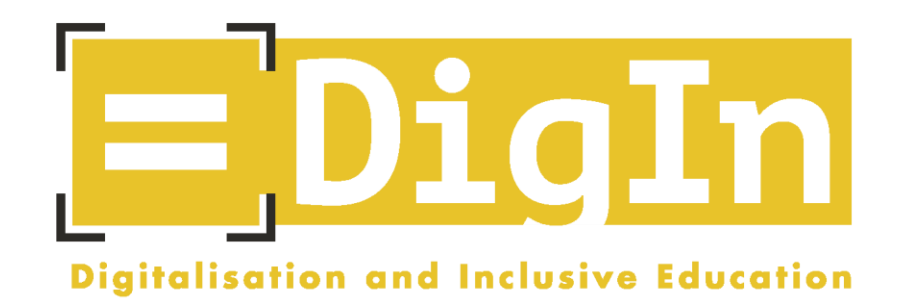

# Digitalisation and Inclusive Education: Leaving no one behind in the digital era

Progetto Erasmus +, 2021-2023

AGREEMENT NUMBER - 2020-1-AT01-KA226-SCH-092523

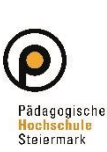

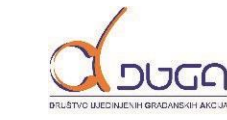

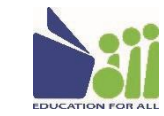

Freie Universität Bozen

unibz

Libera Università di Bolzano Università Liedia de Bulsan

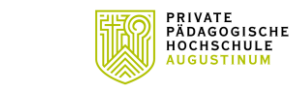

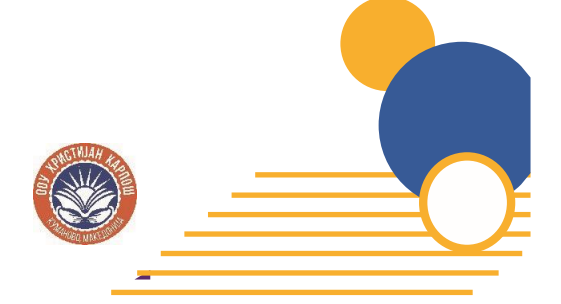

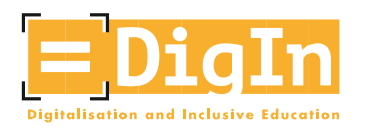

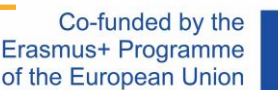

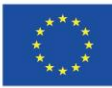

## Introduzione: Il progetto DigIn

"Digitalizzazione ed educazione inclusiva: per non lasciare indietro nessuno nell'era digitale" (DigIn) è un progetto biennale (2021-2023) finanziato dall'Unione Europea che ha coinvolto un istituto comprensivo, tre università e due ONG in quattro paesi: Austria, Bosnia ed Erzegovina, Italia e Macedonia del Nord.

Durante e in seguito alla crisi COVID-19, gli insegnanti hanno dovuto adattarsi a nuovi ambienti di apprendimento, vedendosi costretti a sviluppare nuovi approcci didattici e nuove modalità di insegnamento. Soprattutto quando si trattava di insegnare a studenti e studentesse con disabilità, i quali sono stati (ancor più) esclusi dall'istruzione digitale.

E qui è proprio dove entra in gioco il progetto DigIn.

Il focus del progetto è infatti quello di rafforzare i profili dei docenti. Vista la mancanza, per la maggior parte degli insegnanti, di una formazione adeguata, di una guida e di risorse sufficienti per includere al meglio gli studenti con disabilità nell'istruzione digitale, il progetto DigIn ha come obiettivo principale quello di potenziare e professionalizzare docenti di scuole di diversi tipi e livelli sia nell'ambito dell'educazione digitale che inclusiva.

## Introduzione: Il DigIn MOOC

Questo MOOC è stato creato nell'ambito del progetto Erasmus+ "DigIn", coordinato da esperti nel campo della digitalizzazione e dell'educazione inclusiva. Il corso è rivolto ai docenti della scuola primaria e secondaria, ma anche a formatori, tutor e, in generale, a tutti coloro che si interessino di inclusione nell'era digitale.

Tenendo presente che la digitalizzazione e l'educazione inclusiva comportano sia enormi opportunità che sfide stringenti per i sistemi educativi – sia per il personale scolastico che in termini di metodologie didattiche e di sviluppo della scuola – il corso mira ad avviare processi di trasformazione della vita scolastica di tutti i giorni.

Nei suoi cinque moduli, il MOOC fornisce approfondimenti su vari argomenti, tra cui lo Universal Design for Learning (UDL), accessibilità, usabilità e tecnologie assistive. Inoltre, esso fornisce esempi concreti di come gli strumenti digitali possono essere utilizzati nella didattica in classe, mostra come organizzare opportunità di apprendimento cooperativo e fornisce spunti per lo sviluppo di una didattica digitale inclusiva.

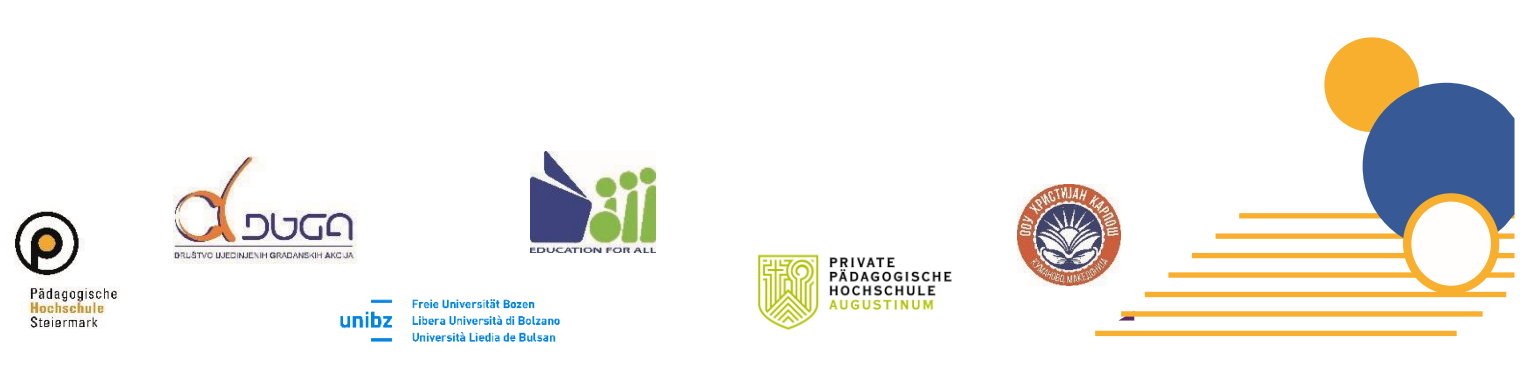

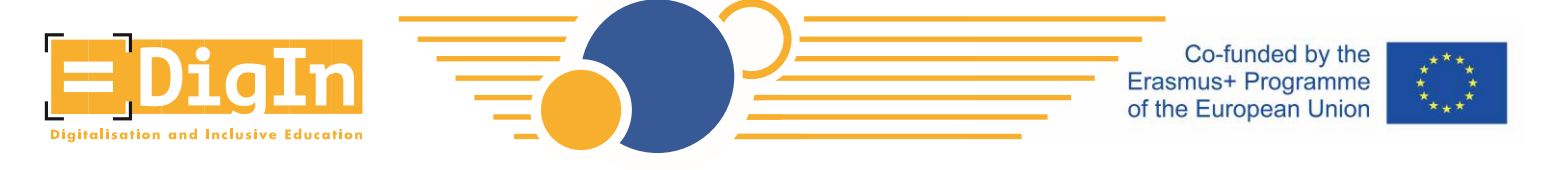

Questo corso mira infatti a rafforzare le competenze degli insegnanti – e di chiunque vi sia interessato – nel campo dell'educazione digitale inclusiva. Li vogliamo preparare a favorire l'apprendimento e la partecipazione degli studenti con disabilità e disturbi specifici dell'apprendimento (DSA) nell'era digitale.

## Come registrarsi al DigIn MOOC?

Di seguito troverai istruzioni dettagliate su come registrarti al MOOC DigIn.

 Passaggio 1: Visita il sito <u>https://imoox.at/mooc/</u>e fai clic sul pulsante "Accedi/Registrati" nell'angolo in alto a destra.

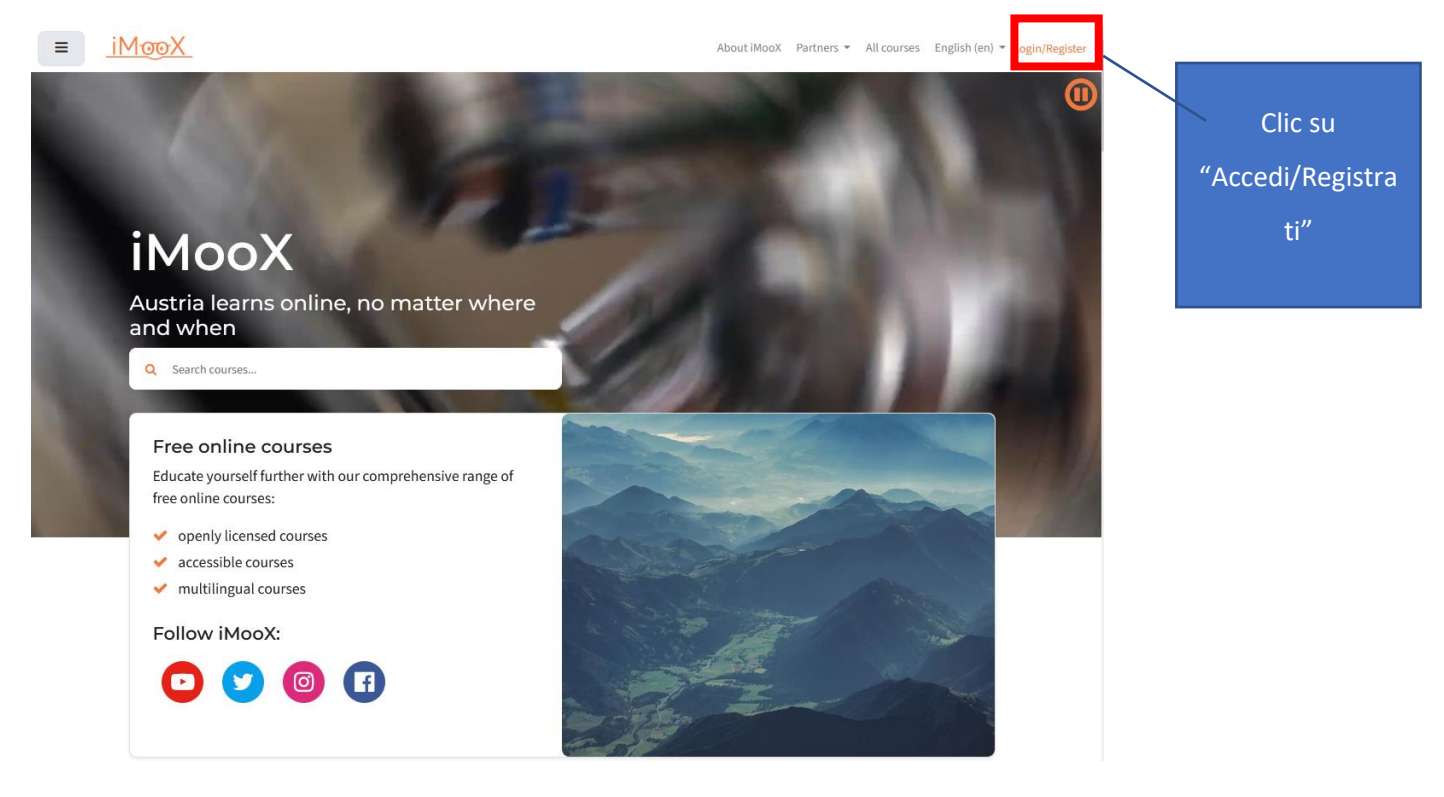

Figura 1: Fare clic su "Accedi/Registrati"

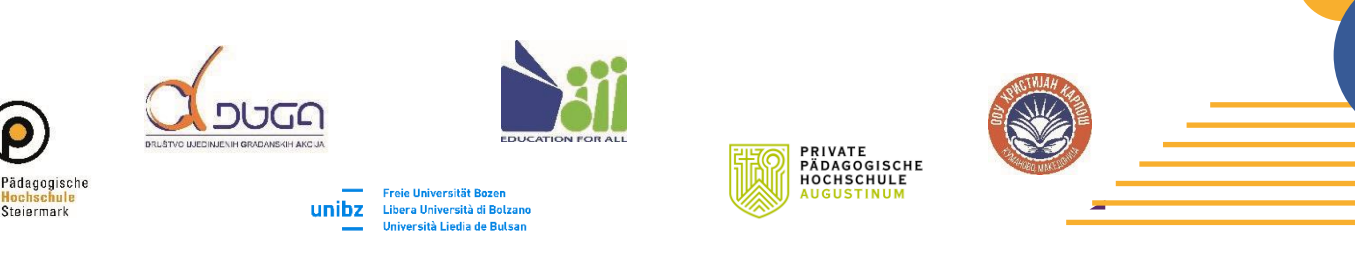

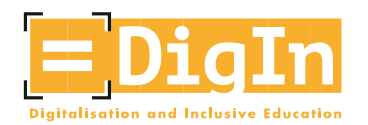

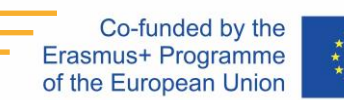

\*\*\*\*

• Passaggio 2: crea un nuovo account facendo clic su "Registrati ora".

| and the second second se |                                                                                                    |                |
|----------------------------------------------------------------------------------------------------|----------------------------------------------------------------------------------------------------|----------------|
| - etc                                                                                                    | iMooX                                                                                                    |                |
| STATE THE                                                                                                    | La sessione è scaduta. Si prega di autenticarsi nuovamente.                                                         |                |
| -                                                                                                    | Log in with your credentials of your educational institution. You can find additional information about eduID here. |                |
| A Company                                                                                                    | Login with eduID                                                                                                    |                |
| Section -                                                                                                    | Or with E-Mail                                                                                                    | A Date         |
|                                                                                                    | Username / email                                                                                                    |                |
|                                                                                                    | Password Hai dimenticato lo username o la passwor                                                                   | 17             |
|                                                                                                    | Login                                                                                                    |                |
|                                                                                                    | Not registered yet?<br>Register now!                                                                                | name           |
|                                                                                                    |                                                                                                    |                |
| Figura 2: Fare clic su "Registrati ora "                                                                                                    |                                                                                                    | Clic su        |
|                                                                                                    | "Re                                                                                                    | egistrati ora" |
|                                                                                                    |                                                                                                    |                |

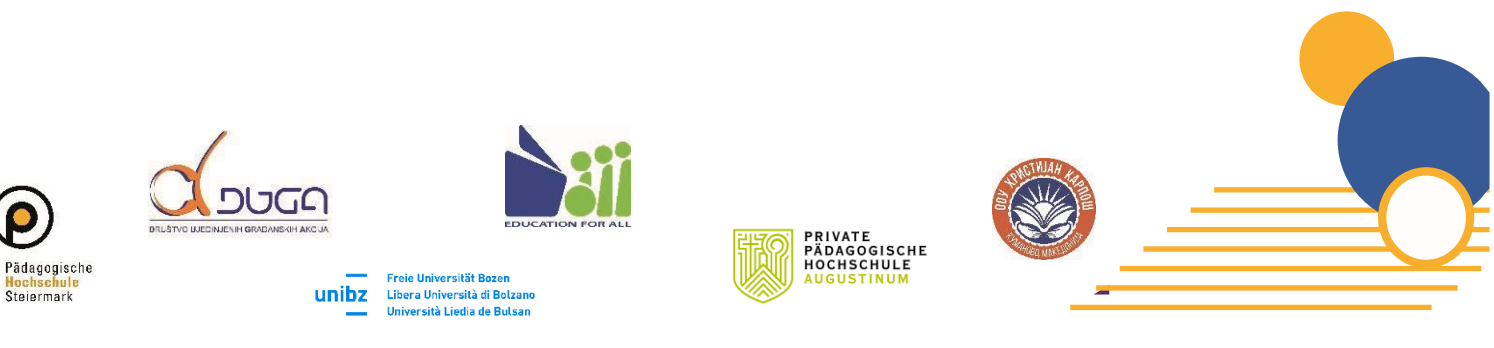

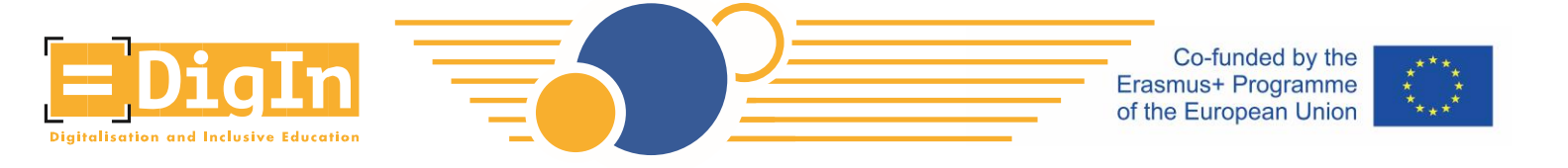

 Passaggio 3: accettare il modulo di consenso. Il modulo di consenso è disponibile solo in tedesco e inglese (a paragrafi alternati). Leggi attentamente il modulo di consenso e accettalo. Solo con il tuo consenso – cliccando su "Accetto la policy di utilizzo" - puoi procedere con il processo di registrazione.

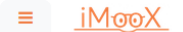

About iMooX Partners \* All courses English (en) \* Login/Register

#### Benutzerrichtlinien

Die\*Der Benutzer\*in der iMooX-Plattform stimmt nachfolgenden Benutzer\*innenrichtlinien in vollem Umfang zu.

#### Conditions of Use

The iMooX platform user agrees to follow and comply with the following Conditions of Use.

#### Geltungsbereich und Zuständigkeit

Diese Benutzerrichtlinien gelten für die durch die Technische Universität Graz (TU Graz) bereitgestellte Lehr- und Lernplattform iMooX und die damit zusammenhängende technische Infrastruktur und alle darin enthaltenen Inhalte, Materialien und Dienstleistungen (im Folgenden bezeichnet als die "iMooX-Plattform", die "Plattform" oder das "System"). Diese Richtlinien gelten unabhängig vom Ort des Zugangs. Sie entsprechen den gegenwärtigen gesetzlichen Vorgaben. Diese Benutzerrichtlinien unterstützen den verantwortungsvollen Umgang mit dem System und dessen Inhalten. Sie tragen zum Schutz der persönlichen Rechte bei. Die TU Graz ist für das System verantwortlich und zuständig für den technischen Support.

#### Scope and Responsibility

These Conditions of Use apply to the iMooX teaching and learning platform provided by the Graz University of Technology (TU Graz), the related technical infrastructure, and all contents, materials, and services therein (collectively, the "iMooX platform", the "platform", or the "system"). These Conditions of Use apply regardless of the place from which the platform is accessed. They comply with current legal requirements. These Conditions of Use support for the responsible use of the system and its contents. They contribute to the protection of personal rights. The TU Graz is responsible for the system and its technical support.

#### Zweck

Der Zweck von iMooX dient dem Einsatz zur Unterstützung der Verbreitung von Lehr- und Lerninhalten. Es ist jeder\*m Kursverantwortlichen freigestellt, im Rahmen der Möglichkeiten ihre bzw. seine Lehrinhalte digital anzubieten. Es können z.B. Lehrunterlagen in unterschiedlichsten Formaten zur Verfügung gestellt werden, Diskussionsforen betrieben, sowie weitere individuell erstellte Lehrmaterialien angeboten werden. Benutzer\*innen, mit entsprechender Zutrittserlaubnis, können das Angebot ausschließlich für ihre Lenzwecke verwenden. Das iMooX-Angebot wurde unter Beachtung von Sorgfalt und anerkannter Regeln der Technik entwickelt.

#### Purpose

The purpose of iMooX is to support the dissemination of teaching and learning content. Each responsible for the course is free to contribute his or her teaching content digitally. For example, teaching materials can be made available in various formats, discussion forums can be organised, and other individually-created teaching materials may be offered. Users who have the appropriate access authorization can use these contents exclusively for teaching and learning purposes. The iMooX content has been developed with care taken to ensure its accuracy and the state-of-the-art nature of the technology.

#### Alteration of the Conditions of Use

The TU Graz reserves the right to alter its Conditions of Use. These alterations will be clearly marked in the text. The user is obligated to regularly refer to the Conditions of Use and be aware of them.

#### Gerichtsstand für anwendbares Recht

Gerichtsstand ist Graz, es gilt österreichisches Recht.

#### Jurisdiction for Applicable Law

Place of jurisdiction is Graz; Austrian law applies

This English-language version of the Conditions of Use of the iMooX platform is intended as a guide to the contents of the original German-language version. Although all due care has been used in the translation, it is not a certified legal translation and may not represent the original precisely in every detail. Readers are advised that only the German version is binding, under Austrian law.

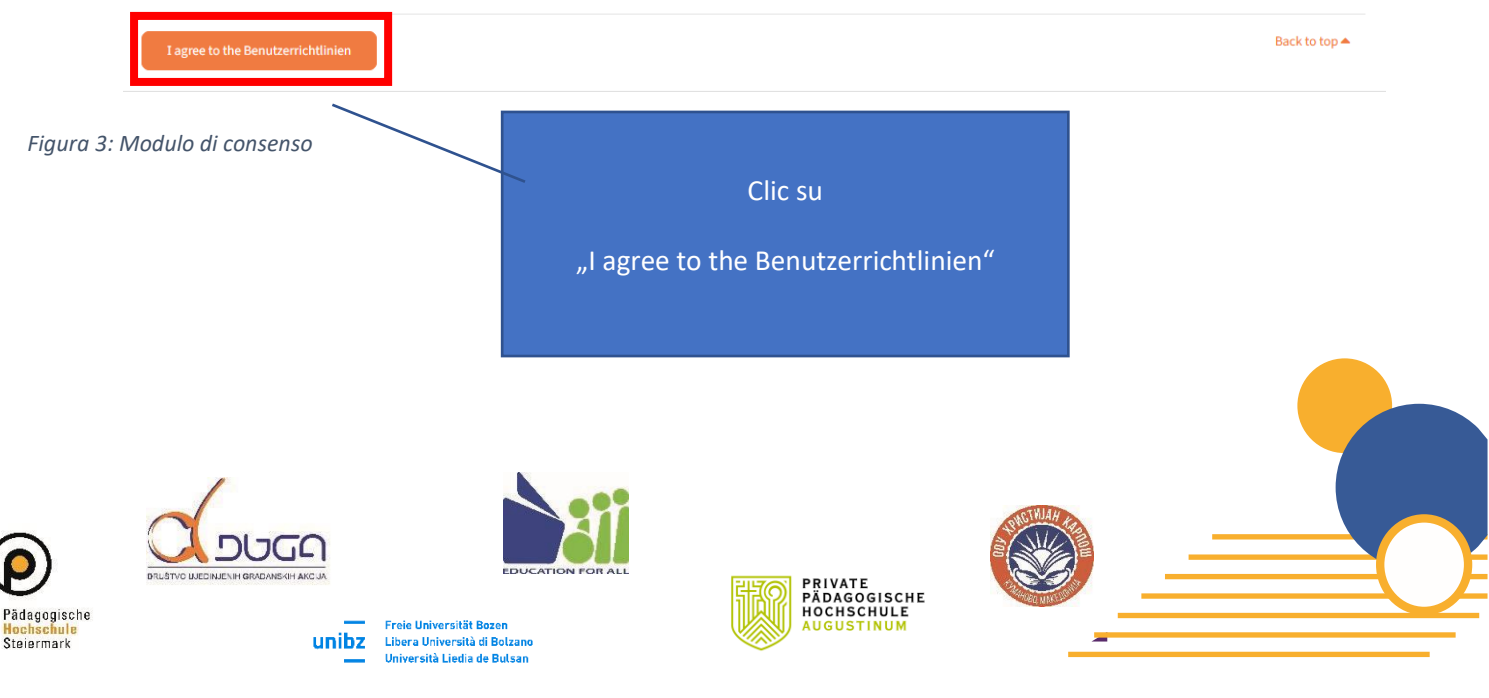

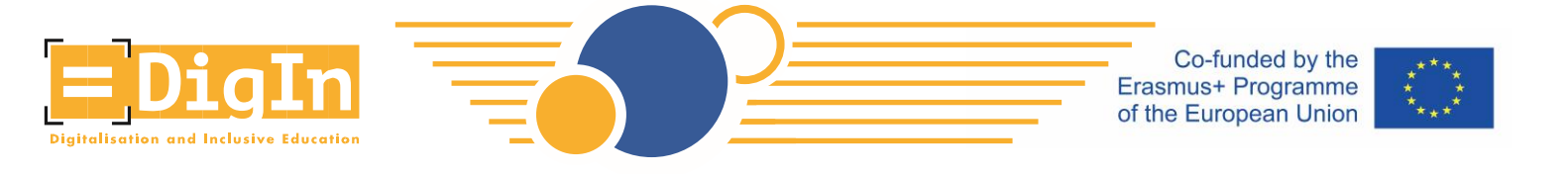

- Passaggio 4: inserisci le informazioni per il tuo account utente.
  - Password: Si prega di seguire le seguenti regole per poter creare la propria password. La password deve essere composta dai seguenti caratteri:
    - Almeno 8 caratteri
    - Almeno 1 numero
    - Almeno 1 lettera minuscola
    - Almeno 1 lettera maiuscola
    - Almeno 1 carattere speciale (es. \*, -, #, ...)

|                                          | <u>iMooX</u>                                                                                                    |                                       |   |
|------------------------------------------|----------------------------------------------------------------------------------------------------|---------------------------------------|---|
| Log in with you                          | r credentials of your educational institution. You can find additional information about                                                                                                    |                                       |   |
|                                          | edulp here.<br>Login with edulD                                                                                                    |                                       |   |
|                                          |                                                                                                    |                                       |   |
| New acco                                 | unt<br>▼ Collapse all                                                                                                    |                                       |   |
| <ul> <li>Choose y</li> </ul>             | our username and password                                                                                                    |                                       |   |
| Username                                 | •<br>The password must have at least 8 characters, at least 1 digit(s), at least 1 lower case letter(s), at least 1 upper case letter(s), at least 1 special character(s) such as as ", -, or # | Compilare i dati                      |   |
| Password                                 | 0                                                                                                    |                                       |   |
| <ul> <li>More detail</li> </ul>          | ails                                                                                                    | istruzioni por la                     |   |
| Email address                            | 0                                                                                                    |                                       |   |
| Email (again)                            | θ                                                                                                    | scelta della                          |   |
| First name                               | θ                                                                                                    | password                              |   |
| Surname                                  | 0                                                                                                    |                                       | • |
| City/town                                |                                                                                                    |                                       |   |
| Country                                  | Select a country                                                                                                    |                                       |   |
| • Required                               | Create my new account<br>Cancel<br>mpilare i dati per l'account utente.                                                                                                    | Clic su                               |   |
|                                          |                                                                                                    | "Create my new account"               |   |
| Pädagogische<br>Hochschule<br>Steiermark | ELECTIVE LACERNAL OF ARC DA                                                                                                    | PRIVATE<br>PÄDAGOGISCHE<br>AUGUSTINUM |   |

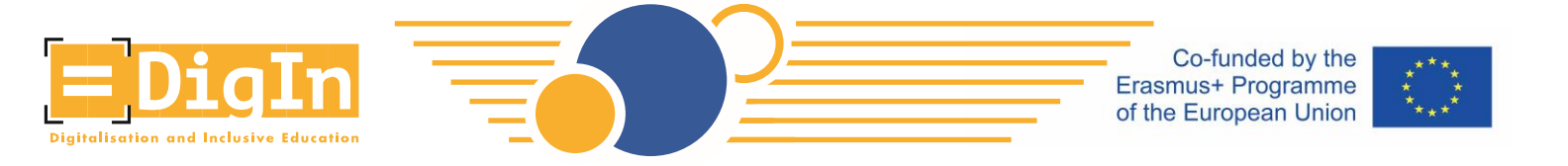

 Passaggio 5: verifica il tuo indirizzo email. Dopo aver creato il tuo account, riceverai un'e-mail su come completare la registrazione.

## іМооХ

| Home / Confirm your account                                                                                                    |          |                    |
|----------------------------------------------------------------------------------------------------|----------|--------------------|
|                                                                                                    |          |                    |
| An email should have been sent to your address at ended to be the second second s |          |                    |
| It contains easy instructions to complete your registration.                                                                                                    |          |                    |
| If you continue to have difficulty, contact the site administrator.                                                                                                    |          | Clic su "Continua" |
|                                                                                                    | Continue |                    |

#### Figura 5: iMooX informazione per quanto riguarda e-mail

 Troverai un'e-mail con ulteriori istruzioni nella tua casella di posta – controlla anche la cartella spam. Dopo aver seguito il collegamento, verrai reindirizzato a una nuova finestra. La tua registrazione è completata e hai fatto login correttamente sulla piattaforma iMooX.

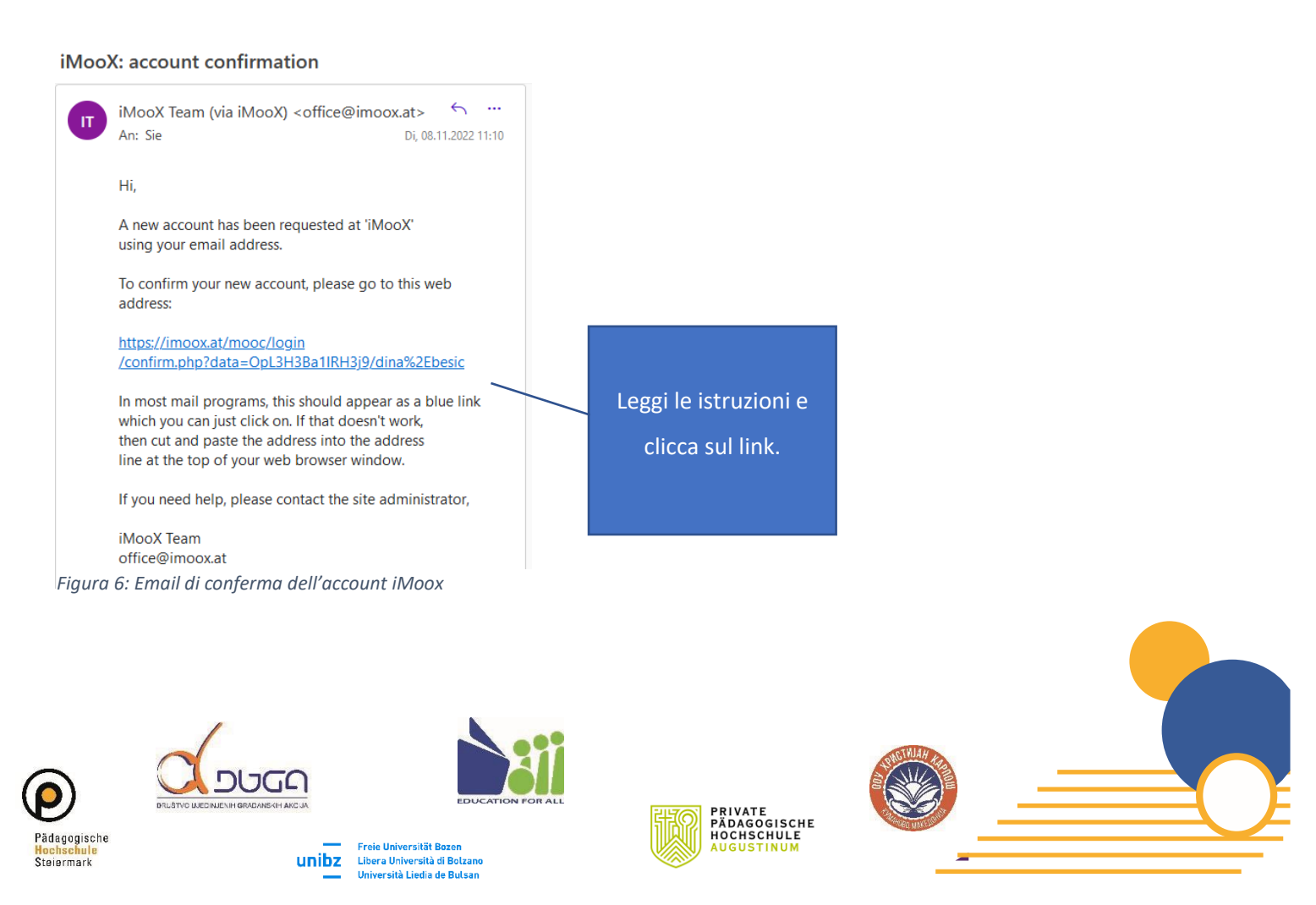

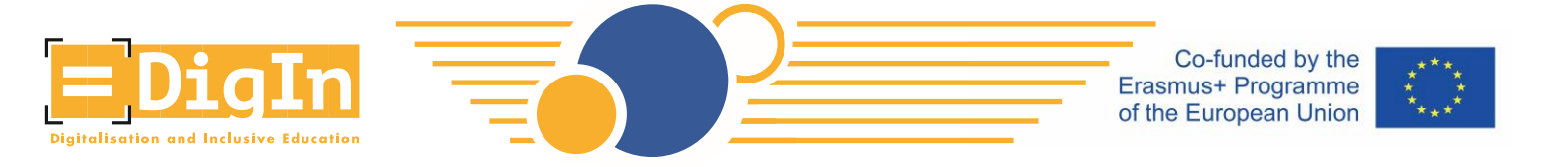

 Passaggio 6: dopo aver confermato il tuo account (facendo clic sul collegamento fornito all'interno dell'email), verrai reindirizzato alla finestra "Grazie". Fai clic su "continua" e accetta o meno l'iscrizione alla newsletter.

| iMooX                                                                                                    |                                                                                                    |                       |
|----------------------------------------------------------------------------------------------------|----------------------------------------------------------------------------------------------------|-----------------------|
| My courses / Your registration has been confirmed                                                                                                   |                                                                                                    |                       |
| Figura7: Finestra di ringraziamento                                                                                                    | Thanks, I<br>Your registration has been confirmed<br>Continue                                                        | Clic su<br>"Continua" |
| Newsletter                                                                                                    |                                                                                                    |                       |
| Ich erkläre mich mit der Zusendung von E-Mails im Zusammenhang mit iM<br>I declare my agreement to receive emails related to iMooX courses. I am at | ooX-Kursen ausdrücklich einverstanden. Ich kann diese Zustimmung jederze<br>Ie to revoke this agreement at any time. | it widerrufen.        |
| I agree to the Newsletter No thanks, I decline Newsletter                                                                                           | Accetta o meno l'isc<br>alla newslette                                                                               | crizione<br>r         |
| Figura 8: Iscrizione alla newsletter                                                                                                    |                                                                                                    |                       |
| gische<br>bark<br>gische<br>bark                                                                                                    | DEN FOR ALL                                                                                                    |                       |

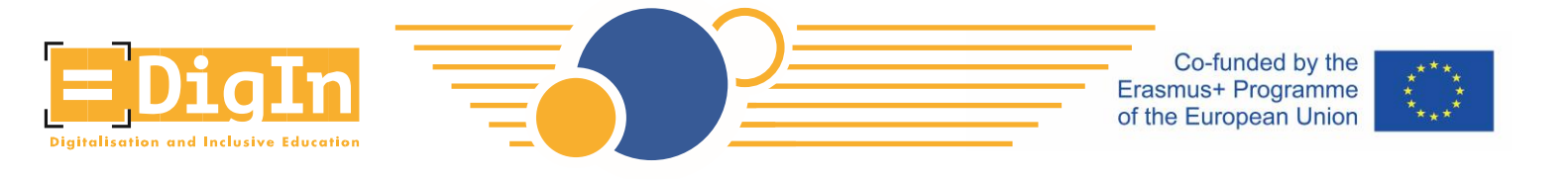

Passaggio 7: cerca il MOOC DigIn. Fare clic sul pulsante "Tutti i corsi". •

| = <u>iMᡂX</u>      |                   | 🌲 About iMooX Partners 🝷 All courses |
|--------------------|-------------------|--------------------------------------|
| 🚯 My courses       |                   |                                      |
| Homepage           | My courses        |                                      |
| E Newest courses   | Search my courses |                                      |
| E Upcoming courses | Search hy courses |                                      |
| ☷ All courses      |                   |                                      |
| C All partners     |                   |                                      |
| About iMooX        | Clic su"All       |                                      |
|                    | COURSES"          |                                      |
|                    |                   |                                      |

#### Figura 9: Pannello di controllo iMooX

| • | Cerca il MOOC DigIn nella "barra di ricerca" |
|---|----------------------------------------------|
|   |                                              |

|                            | V                                                                 | Vhich course would you be ir                            | nterested in?                           |           |  |
|----------------------------|-------------------------------------------------------------------|---------------------------------------------------------|-----------------------------------------|-----------|--|
|                            | Q Search courses                                                  |                                                         |                                         |           |  |
|                            | Filter : DigIn 🗙                                                  |                                                         |                                         |           |  |
|                            |                                                                   |                                                         |                                         |           |  |
|                            | Natural sciences 👻                                                | Technical skience 🖵                                     | Human medicine                          | Å.        |  |
|                            |                                                                   |                                                         |                                         |           |  |
|                            |                                                                   | Social sciences                                         | Humanities                              |           |  |
|                            | Filter                                                            |                                                         |                                         |           |  |
|                            | Status                                                            | <b>DigIn</b>                                            |                                         |           |  |
|                            | Upcoming ()<br>Self-study ()                                      | DE, EN, IT, BS, MK                                      |                                         |           |  |
|                            | Languages                                                         | Self-study<br>Digitalization and Inclusive<br>Education |                                         |           |  |
|                            | Deutsch (de)                                                      | University College of Teacher Education<br>Styria       | Clic su MOOC                            |           |  |
|                            | <ul> <li>Multilingual (1)</li> <li>Other languages (0)</li> </ul> | € Free of Start Date: 01.09.2022<br>charge              | DigIn                                   |           |  |
| Figura 10:                 | : Ricerca del MOOC Dialn                                          |                                                         |                                         |           |  |
| rigura 10.                 | . Meered der Mooe Digin                                           |                                                         |                                         |           |  |
|                            |                                                                   |                                                         |                                         |           |  |
|                            |                                                                   |                                                         |                                         | CTIVIAN . |  |
| $\hat{\mathbf{o}}$         |                                                                   |                                                         | BRIVATE                                 |           |  |
| Pädagogische<br>Hochschule | Freie Universit                                                   | t Bozen                                                 | PADAGGISCHE<br>HOCHSCHULE<br>AUGUSTINUM |           |  |
| SLEIBEIMARK                | Università Liedi                                                  | a de Bulsan                                             | ~                                       |           |  |

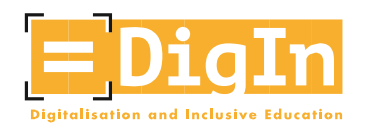

Co-funded by the Erasmus+ Programme of the European Union

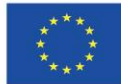

## • Passaggio 8: iscriviti al MOOC DigIn.

| ≡        | <u>iMᡂX</u>      |                                    |                                |                                                         |                                                |                     | Ab Ab                   | outiMooX       | Partners 🔻     | All courses       | Eng      |
|----------|------------------|------------------------------------|--------------------------------|---------------------------------------------------------|------------------------------------------------|---------------------|-------------------------|----------------|----------------|-------------------|----------|
| <b>#</b> | My courses       | 1                                  |                                |                                                         |                                                |                     |                         |                |                |                   |          |
| *        | Homepage         |                                    |                                |                                                         |                                                |                     |                         |                |                |                   |          |
| ≔        | Newest courses   |                                    |                                |                                                         |                                                |                     |                         |                |                |                   |          |
| ≔        | Upcoming courses |                                    |                                |                                                         |                                                |                     |                         |                |                |                   |          |
| :=       | All courses      | OE, EN, IT, BS                     | , мк                           |                                                         |                                                |                     |                         |                |                |                   |          |
| <b>1</b> | All partners     | Self-study<br>Educational Sciences | :                              |                                                         |                                                | _                   | _                       | _              | _              | _                 |          |
| 0        | About iMooX      | =Di                                | gIn                            | Digitalizatic<br>University College o<br>das DigIn-Team | on and Inclusive                               | Education           |                         |                |                |                   |          |
|          |                  | Digitalisation and I               | aclusive Education             | ,                                                       | About                                          |                     | Content                 |                |                | *                 | r 🖈<br>F |
|          |                  |                                    |                                |                                                         |                                                |                     |                         |                |                |                   |          |
|          |                  | About                              |                                |                                                         |                                                |                     |                         |                |                |                   |          |
|          |                  | 0                                  | Duration<br>5 units            | E                                                       | Unit<br>5 hours/unit                           | 33                  | Licence<br>CC BY-SA 4.0 |                | 8              | Participan<br>228 | its      |
|          |                  | U                                  | Availability<br>8 January 2023 | Ē                                                       | Start Date<br>1 September 2022                 | €                   | Costs<br>€0.00          |                |                |                   |          |
|          |                  |                                    |                                |                                                         | Genera<br>Enrol<br>Currently: 228 Participants | al Course Inf       | Formation               |                |                |                   |          |
|          |                  |                                    | TRI- BA                        | 000 uuse initiated wit                                  | hin tha Eracourt araiart "                     | "Dista" coordinated | hu: nunnete fenne       | , tha fiald af | "diaitalisatia | " and "inclus     | ian "    |
|          |                  |                                    |                                |                                                         |                                                |                     |                         | Clic           | su "E          | nrol"             |          |

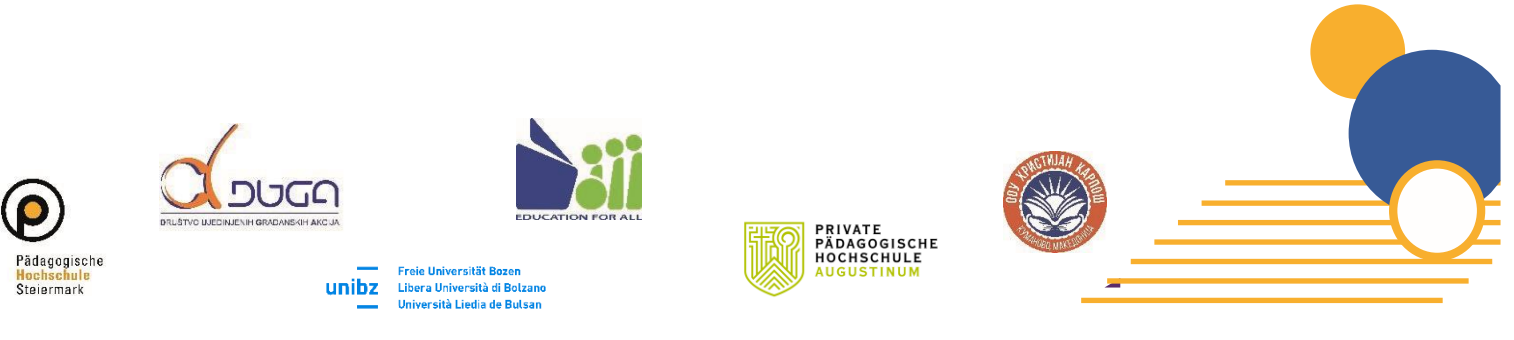

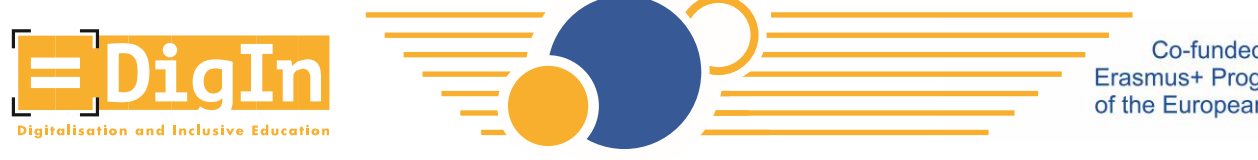

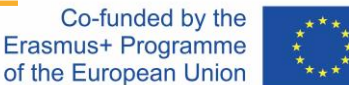

## La dashboard del MOOC DigIn

La dashboard DigIn MOOC è la tua pagina di navigazione principale per il MOOC. Qui è possibile selezionare l'unità che si desidera visualizzare o modificare la lingua. Prenditi un po' di tempo per familiarizzare con la dashboard.

• Sul lato sinistro troverai una panoramica dell'unità e altre informazioni.

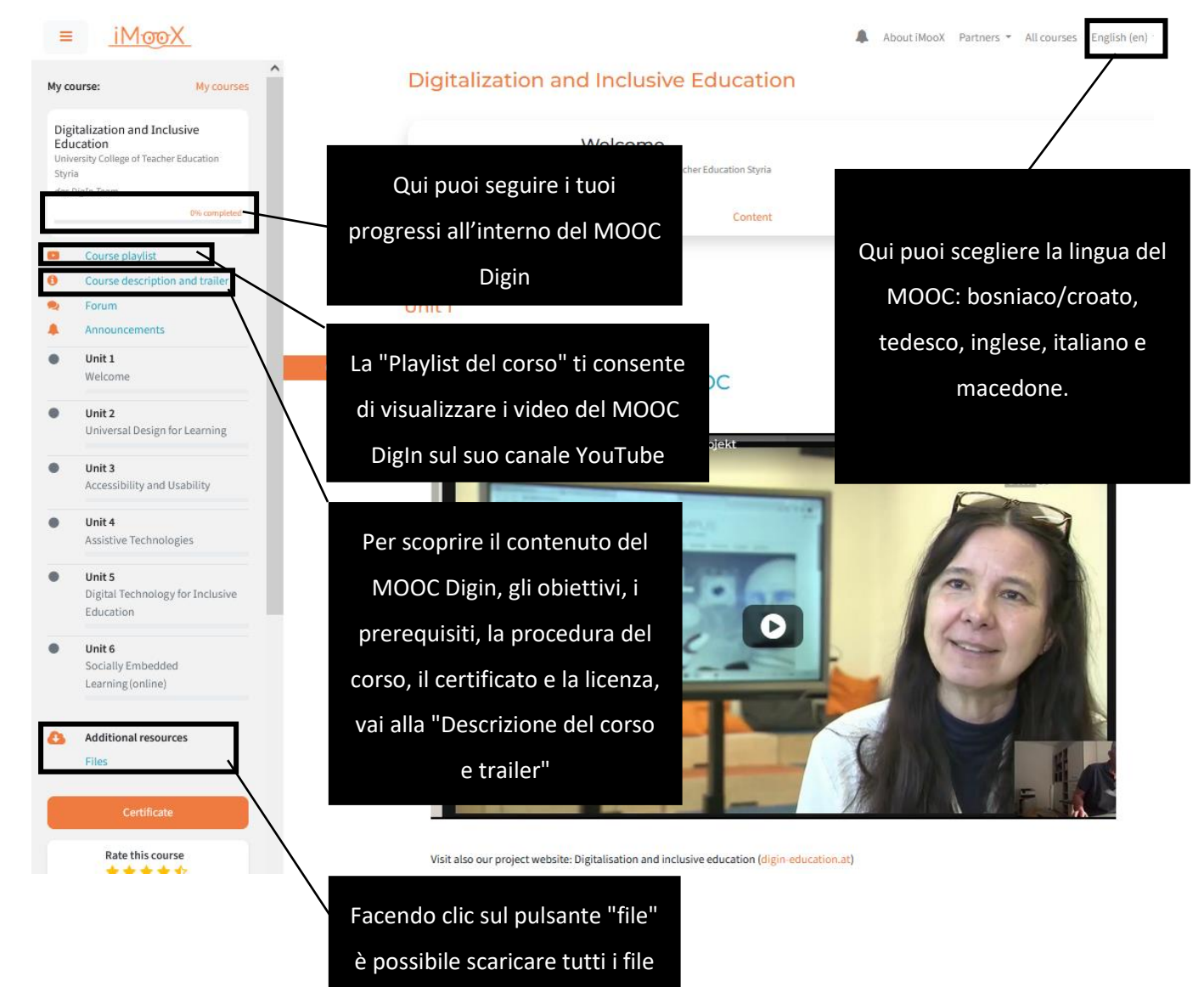

del MOOC Digin

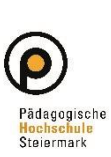

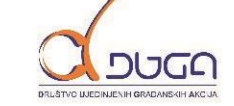

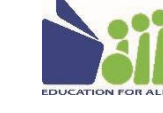

Freie Universität Bozen

unibz

Libera Università di Bolzano Università Liedia de Bulsan

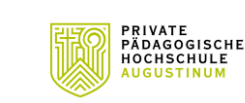

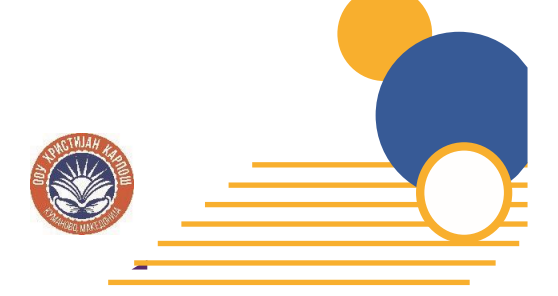

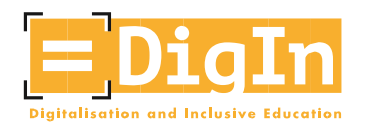

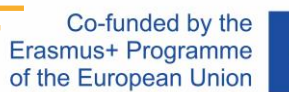

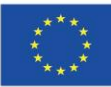

## Impostazioni lingua e sottotitoli video

- Ogni video è accompagnato da sottotitoli e una trascrizione.
  - Si può cambiare la lingua della trascrizione selezionando una diversa lingua del MOOC (vedi pagina precedente con informazioni sulla lingua).
  - I sottotitoli devono essere attivati.
    - Fai clic su "Riproduci".
    - Fai clic sul pulsante "CC" e scegliere la lingua pertinente.

## Topic 1: Universal Design

## This video contains: A short overview of the goals and topics of this unit An introduction to Universal Design with examples from everyday life.

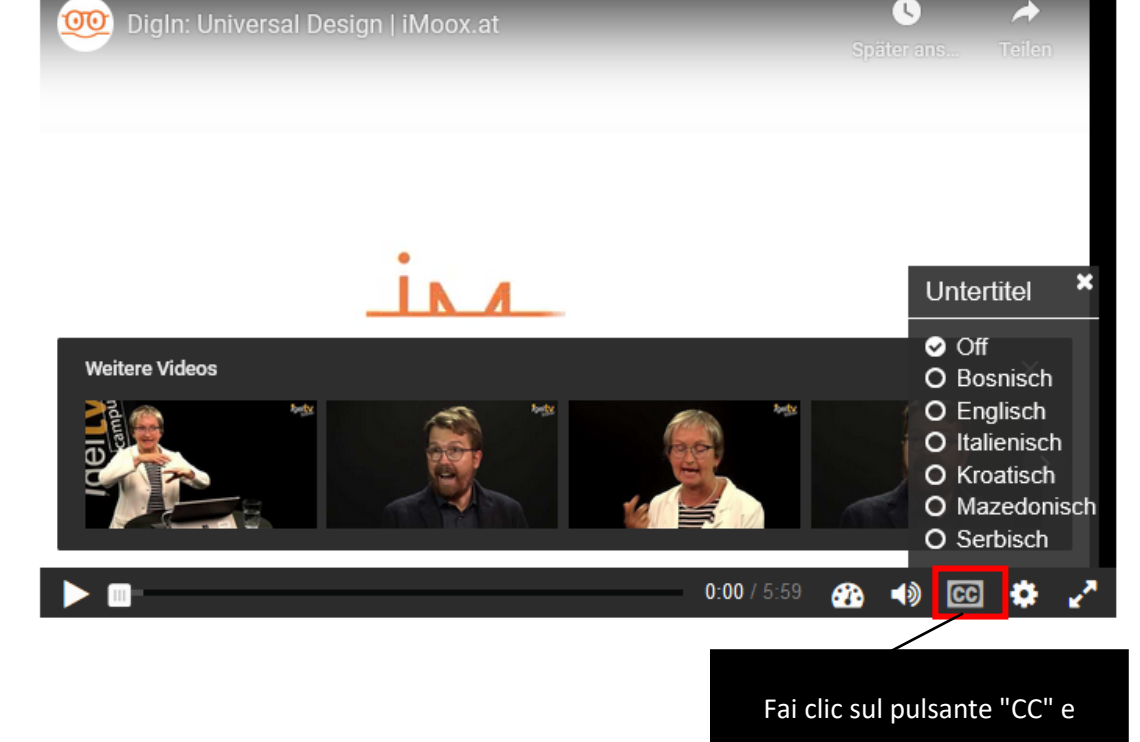

Goditi il MOOC DigIn!

https://www.digin-education.at/

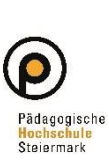

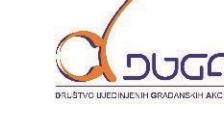

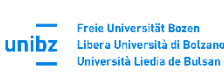

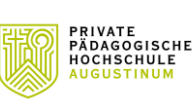

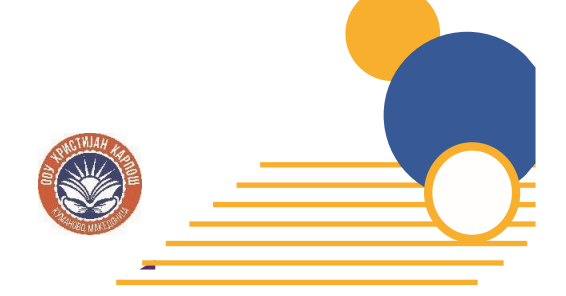

scegli la lingua